## **Slippery Rock Food Share BAND**

## **Posting for Immediate Food Availability Guide**

## \*If you have not already registered an account on BAND and joined the Slippery Rock Food Share group, check out our new user sign up guide before continuing.

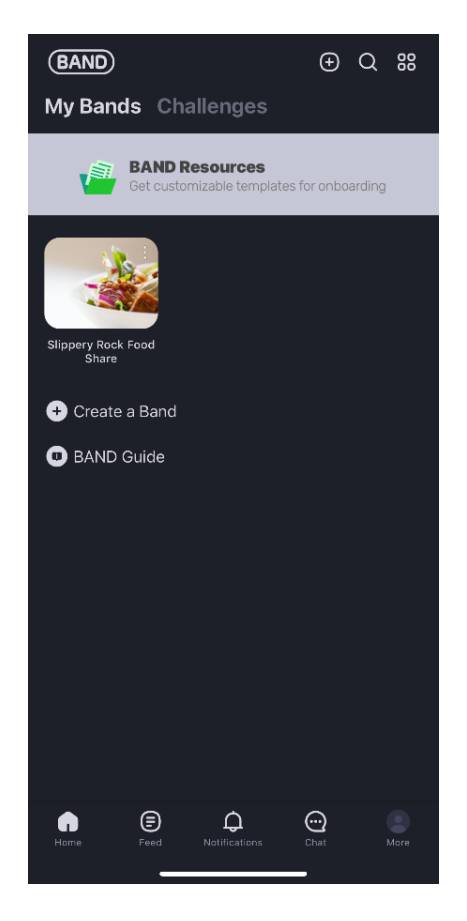

 Sign in to BAND and tap the Slippery Rock Food Share Group.

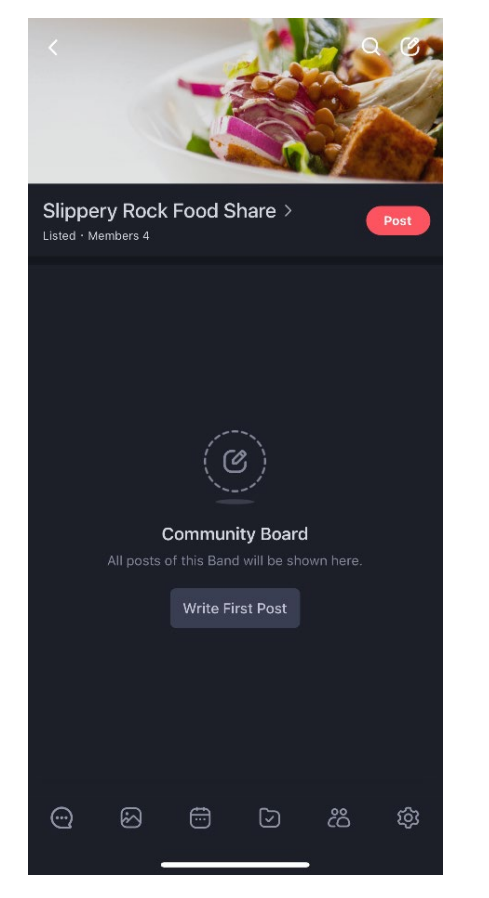

2. Tap the red "Post" icon at the top.

| < Post<br><sub>Slippe</sub>                                                                                                    | ry Rock Food Sha | ire   |     | Done      |
|----------------------------------------------------------------------------------------------------|------------------|-------|-----|-----------|
| Our meeting finished early and there is catered food<br>available for the next 30 minutes in the Smith Student<br>Center Ballroom. There are cheese and chicken<br>quesadillas with salsa and sour cream. Enjoy! |                  |       |     |           |
|                                                                                                    |                  |       |     |           |
|                                                                                                    |                  |       |     |           |
| 6                                                                                                    | ) <b>þ</b> «     | 2 🛱 🖕 | 000 | Т         |
| qw                                                                                                    | e r              | t y ı | ı i | o p       |
| a                                                                                                    | s d f            | g h   | jk  |           |
|                                                                                                    | zxc              | v b   | n m | $\otimes$ |
| 123                                                                                                    |                  | space | r   | eturn     |
| •                                                                                                    |                  |       |     | Ŷ         |

 Include location, type of food, and how long it will be available. Tap the 3 dots underlined in red to pull up the attachment options.

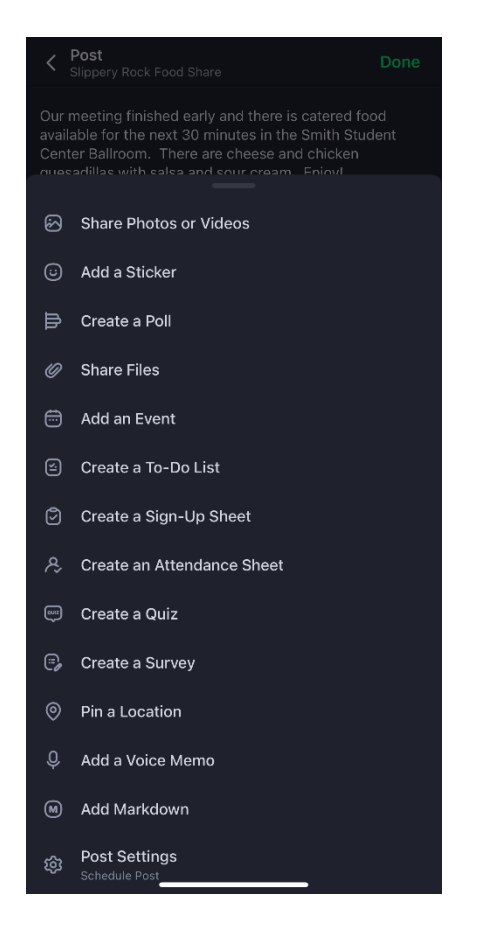

 Swipe up on the attachment menu and add relevant attachments. It is recommended to use "Pin a Location".

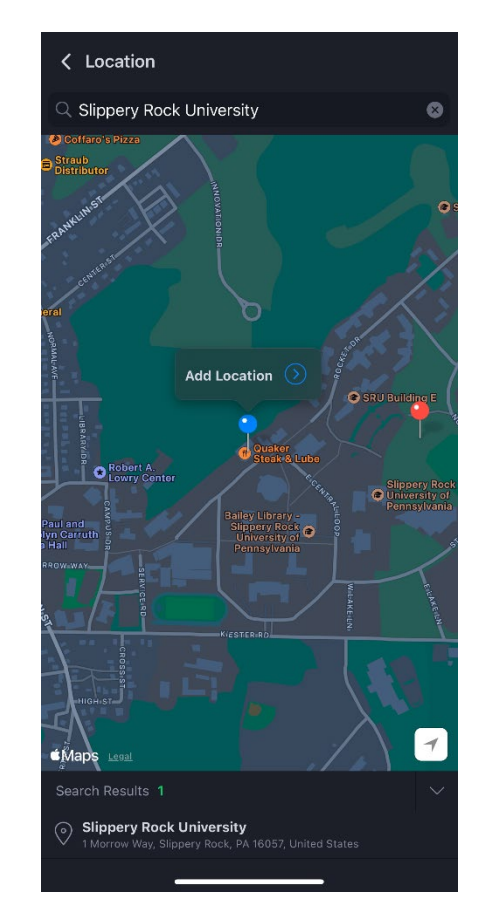

 Once in "Pin a Location", search an address or drop the pin on a location. Tap "Add Location".

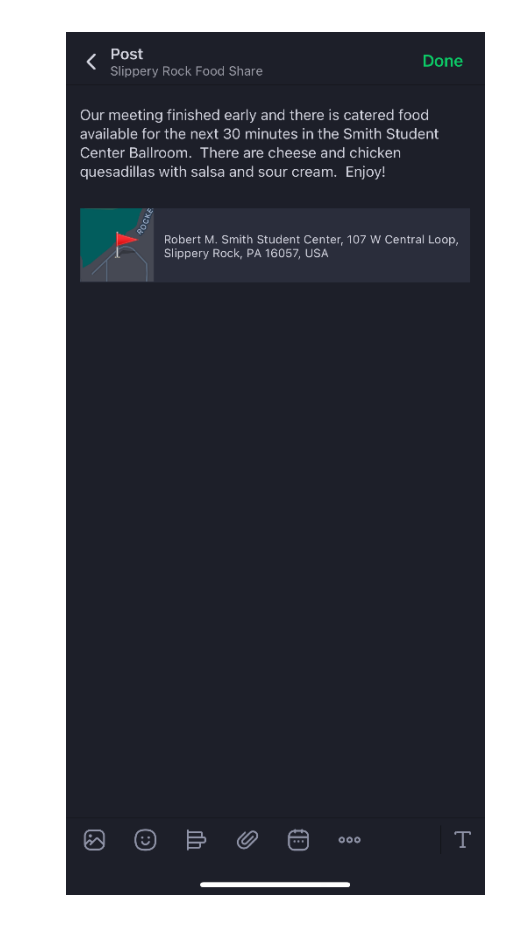

 When finished adding attachments, double check your post and tap the green "Done" button.